## Write serialNumber by Mib Browser

DS20\_v1.1

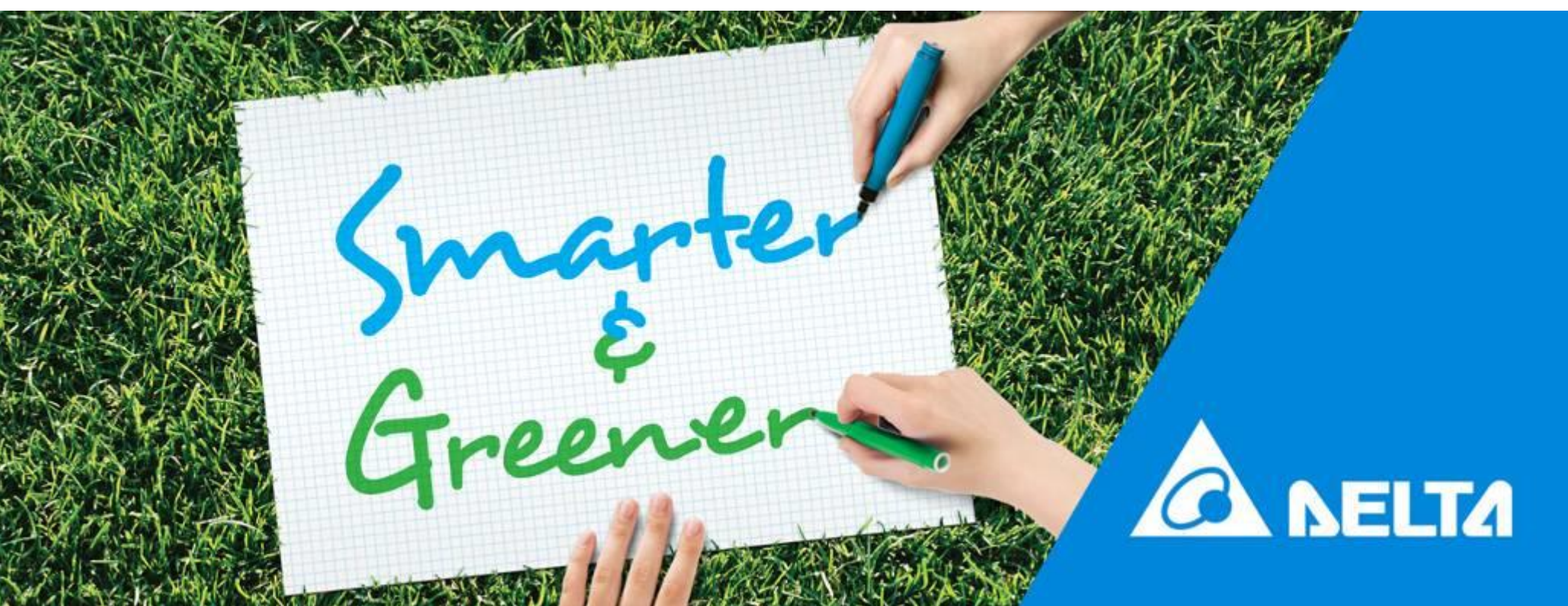

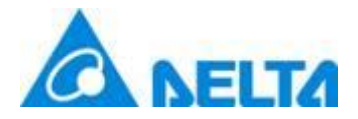

## **Download and Install MIB Browser**

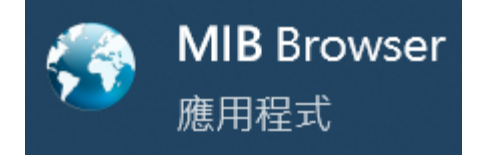

https://www.ireasoning.com/download.shtml

Choose free personal edition

**MIB** browser

**MIB Browser Free Personal Edition** 

 $\pm$  DOWNLOAD

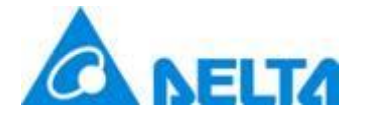

## Connect PC to charger via eth port

Connect RJ45 between DC Wallbox and computer

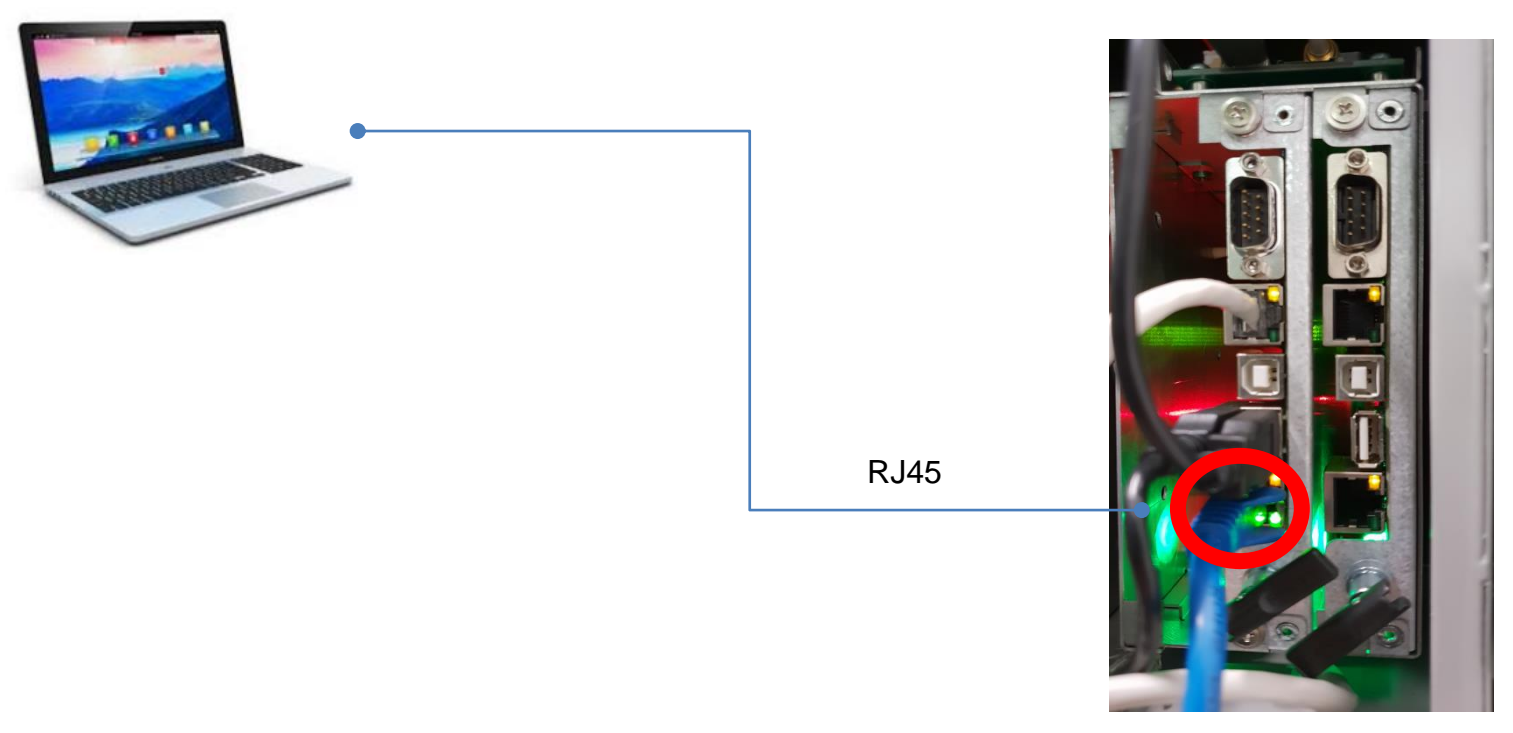

**BACSU** 

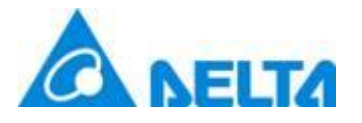

#### Setup the PC

Connect RJ45 between DC Wallbox and computer

- Default IP of DC Wallbox is 192.168.1.10
- If you are not sure about the IP of charger, click the 2 buttons on the panel of charger at the same time and check the information shown on LCM
- Computer's IP should be under same domain of DC Wallbox. Ex. 192.168.1.1

| IP c <u>heck (press two but</u> ton) |               |  |  |  |
|--------------------------------------|---------------|--|--|--|
|                                      | Ethernet IP : |  |  |  |
|                                      | 192.168.1.10  |  |  |  |
|                                      | 3G/4G IP:     |  |  |  |
|                                      | Offline       |  |  |  |
|                                      |               |  |  |  |

| Ethernet                          | Properties                                                                                              |                                                                                               |                                                            | ×             |
|-----------------------------------|----------------------------------------------------------------------------------------------------|-----------------------------------------------------------------------------------------------|------------------------------------------------------------|---------------|
| Networking                        | Authentication                                                                                          | ı                                                                                             |                                                            |               |
| Connect us                        | ing:                                                                                                    |                                                                                               |                                                            |               |
| 🚅 Intel(                          | R) 82567LF Gi                                                                                           | gabit Network                                                                                 | Connection                                                 |               |
|                                   |                                                                                                    |                                                                                               | Conf                                                       | igure         |
| This conne                        | ction uses the f                                                                                        | following items                                                                               | s:                                                         |               |
|                                   | e and Printer S<br>S Packet Sch<br>emet Protocol<br>crosoft Networ<br>crosoft LLDP F<br>ternet Protocol | haring for Mic<br>eduler<br>Version 4 (TC<br>k Adapter Mu<br>Protocol Driver<br>Version 6 (TC | rosoft Networks<br>P/IPv4)<br>tiplexor Protocol<br>P/IPv6) | ~             |
| Insta                             | <b>II</b>                                                                                               | Uninstall                                                                                     | Prop                                                       | erties        |
| Descriptio                        | n                                                                                                    |                                                                                               |                                                            |               |
| Transmis<br>wide are<br>across di | sion Control Pr<br>a network proto<br>iverse intercon                                                   | otocol/Interne<br>ocol that provi<br>nected netwo                                             | et Protocol. The d<br>des communication<br>rks.            | lefault<br>on |
|                                   |                                                                                                    |                                                                                               |                                                            |               |
|                                   |                                                                                                    |                                                                                               | ОК                                                         | Cancel        |

| ternet Protocol Version 4 (TCP/IPv4)                                                                                                    | Properties        |  |  |  |
|----------------------------------------------------------------------------------------------------|-------------------|--|--|--|
| General                                                                                                    |                   |  |  |  |
| You can get IP settings assigned automatically if your network supports<br>this capability. Otherwise, you need to ask your network administrator<br>for the appropriate IP settings. |                   |  |  |  |
| Obtain an IP address automatical                                                                                                    | lly               |  |  |  |
| Use the following IP address:                                                                                                    |                   |  |  |  |
| IP address:                                                                                                    | 192.168. 1 . 1    |  |  |  |
| S <u>u</u> bnet mask:                                                                                                    | 255.255.255.0     |  |  |  |
| Default gateway:                                                                                                    | · · ·             |  |  |  |
| Obtain DNS server address automatically                                                                                                    |                   |  |  |  |
| Use the following DNS server addresses:                                                                                                    |                   |  |  |  |
| Preferred DNS server:                                                                                                    |                   |  |  |  |
| <u>A</u> lternate DNS server:                                                                                                    | · · ·             |  |  |  |
| Validate settings upon exit                                                                                                    | Ad <u>v</u> anced |  |  |  |
|                                                                                                    | OK Cancel         |  |  |  |

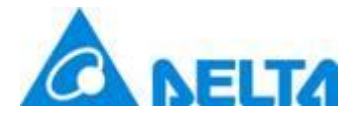

#### Start and setup MIB Brower

| 2. Click "Advanced"<br>iReasoning MIB Browser<br>button<br>File Edit Operations Tools Boommerse Here |                                                                                                    | _                                             | o ×           |
|----------------------------------------------------------------------------------------------------|----------------------------------------------------------------------------------------------------|-----------------------------------------------|---------------|
| Address: 192.168.1.10 ~ Advanced OID: .1.3                                                           |                                                                                                    | ✓ Operations: Get Next                        | 🗸 🌈 Go        |
| 1. The default charger<br>IP is 192.168.1.10                                                         | Result Table       Name/OID                                                                                                    | Value T                                       | ype IP:Port 🝪 |
| Name                                                                                                 | Advanced Properties of SNMP Agent Address 192.168.1.10 Port 161 Read Community Delta Write Community Delta SNMP Version 1 Ok Cancel 4. Click OK | 3. Set the Read/Write Community<br>as "Delta" |               |
|                                                                                                    |                                                                                                    |                                               |               |

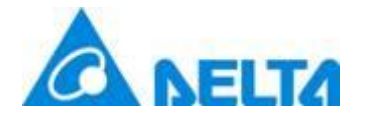

## Get the present serial number

| iReasoning MIB Browser     File Edit Operations Tools Bookmarks H     Address: 192.168.1.10      Advanced OIII     1.3.6.1.4.1.6785.1.8.1.3.0     SNMP MIBs     MIB Tree     H iso.org.dod.internet.memt.mib-2 | serial number OID<br>.6785.1.8.1.3.0<br>Result Table Name/OID<br>1.3.6.1.4.1.6785.1.8.1.3.0 | ZJ3212400215W0     | 2.<br>Value | <ul> <li>✓ Operations Get<br/>Get Next<br/>Get Bulk<br/>Get Subtree<br/>Walk<br/>Set</li> </ul> | C × |
|----------------------------------------------------------------------------------------------------|---------------------------------------------------------------------------------------------|--------------------|-------------|-------------------------------------------------------------------------------------------------|-----|
| Name/OID                                                                                                    |                                                                                             |                    | Value       |                                                                                                 |     |
| Name       MB       Syntax       Access       Status       Defval       Indexes       Descr                                                                                                    |                                                                                             | 3. Check the value |             |                                                                                                 |     |

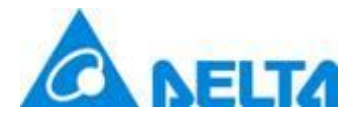

## Write your serial number

| 1. Key in the                                                                  | e serial number OID                                                                                                    |                                        |
|--------------------------------------------------------------------------------|----------------------------------------------------------------------------------------------------|----------------------------------------|
| Tile Edit Operations Table Bookmarks Hele .1.3.6.1.4                           | 1.6785.1.8.1.3.0                                                                                                    | 2. Choose set 🔍 ×                      |
| Address: 192.168.1.10 V Advanced   OII : 1.3.6.1.4.1.6785.1.8.1.3.0            |                                                                                                    | ✓ Operations: Get ✓ 🕈 Go               |
| SNMP MIBs                                                                      | Result Table                                                                                                    | Get Next                               |
| ₩IB Tree<br>iso.org.dod.internet.mgmt.mib-2                                    | Name/OID Value                                                                                                    | Get Bulk<br>Get Subtree<br>Walk<br>Sct |
|                                                                                | SNMP SET ×<br>OID .1.3.6.1.4.1.6785.1.8.1.3.0 3. Choose OcterString<br>Data Type OctetString<br>Value ZJ3212100215W0 4. Fill in the serial numbe<br>Ok Cancel<br>5. Click OK | r                                      |
| Name<br>OID<br>MIB<br>Syntax<br>Access<br>Status<br>DefVal<br>Indexes<br>Descr |                                                                                                    |                                        |

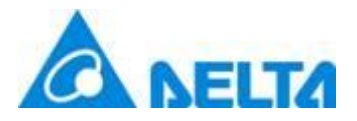

#### Check the result

| File Edit Operations Tools Bookmarks Help                                              |          |
|----------------------------------------------------------------------------------------|----------|
|                                                                                        | -        |
| Address: 192.168.1.10 v Advanced   OID:  .1.3.6.1.4.1.6785.1.8.1.3.0 v Operations: Set | 🖌 🕝 🖉    |
| SNMP MIBs Result Table                                                                 |          |
| • MIB Tree        Name/OID       Value       Type       I                              | ':Port 👩 |
| 1.3.6.1.4.1.6785.1.8.1.3.0 0 OctetStr19                                                | 2.168 🎦  |
|                                                                                        |          |
|                                                                                        | 2        |
|                                                                                        | <b>a</b> |
|                                                                                        | <b>2</b> |
|                                                                                        |          |
|                                                                                        |          |
|                                                                                        |          |
|                                                                                        |          |
| SET succeeded $\times$                                                                 |          |
| CET susseeded                                                                          |          |
|                                                                                        |          |
| OK                                                                                     |          |
|                                                                                        |          |
| 1 Wait a second and check the succeeded widow popped                                   |          |
| 1. Wait a second and check the succeeded whow popped                                   |          |
|                                                                                        |          |
|                                                                                        |          |
|                                                                                        |          |
|                                                                                        |          |
| Name                                                                                   |          |
| OID<br>MIB                                                                             |          |
| Syntax<br>Access                                                                       |          |
| Status<br>DefVal                                                                       |          |
| Indexes<br>Descr                                                                       |          |
|                                                                                        |          |
| Domost has been sont Waiting for recommend                                             |          |

# Smarter. Greener. Together.

To learn more about Delta, please visit www.deltaww.com.

C NELTA